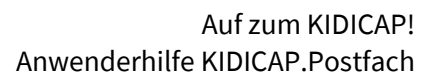

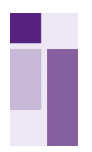

# Evangelisch-Lutherische Kirche in Bayern

# Anwenderhilfe KIDICAP.Postfach

Stand: 01.04.2025

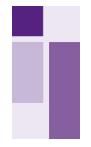

# **1.** Initialisierung von KIDICAP.Postfach mit Zwei-Faktor-Authentifizierung

#### 1.1 Erste Anmeldung

Wir empfehlen Ihnen, die erste Anmeldung in Ihrem KIDICAP.Postfach (K.Postfach) nicht über ein Smartphone oder Tablet, sondern über einen PC oder ein Notebook vorzunehmen.

Für die erste Anmeldung in Ihrem K.Postfach rufen Sie bitte im Internet Browser folgenden Link auf:

#### http://elkb.org/k.postfach

**Empfehlung:** Speichern Sie sich diesen Link als Lesezeichen in Ihrembrowser ab, damit Sie sich zukünftig schnell und einfach über diesen Link in das K.Postfach einloggen können.

Drücken Sie zuerst auf die Funktion **"Passwort vergessen"**. Auch wenn zu diesem Zeitpunkt noch kein Passwort existiert, müssen Sie diesen Schritt aus technischen Gründen ausführen, damit Sie Ihr persönliches Passwort für Ihren Zugang einrichten können.

| KIDICAP                                                  |
|----------------------------------------------------------|
| Willkommen! Bitte melden Sie sich an.                    |
| An KIDICAP anmelden und mit KIDICAP.Postfach fortfahren. |
| Benutzername                                             |
|                                                          |
| Passwort                                                 |
| Angemeldet bleiben Passwort vergessen?                   |
| Anmelden                                                 |
|                                                          |
|                                                          |
|                                                          |

Geben Sie anschließend Ihren Benutzernamen ein und drücken Sie auf den Button "**Senden**":

| - | KIDICAP                          |  |
|---|----------------------------------|--|
|   | Passwort vergessen?              |  |
|   | Benutzername                     |  |
|   | « Zurück zur Anmeldung<br>Senden |  |

**Hinweis:** Ihr Benutzername entspricht der E-Mail-Adresse, die Sie uns bei der Anmeldung für das K.Postfach mitgeteilt haben.

KIDICAP.Postfach

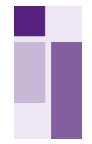

Sie erhalten jetzt mit dem Absender **"KIDICAP Produktion ECKD GmbH"** und dem Betreff **"Passwort Aktualisierung für KIDICAP"** folgende E-Mail:

| Passwort Aktualisierung für KIDICAP                                                                                                    |                                         |                                    |                   |                  |
|----------------------------------------------------------------------------------------------------|-----------------------------------------|------------------------------------|-------------------|------------------|
| KIDICAP Produktion ECKD GmbH <noreply@eckd.de></noreply@eckd.de>                                                                                                    | 🙂 🖒 Antwor                              | en 🖔 Allen antworten               | → Weiterleiten    |                  |
| An An                                                                                                    |                                         |                                    | Do                | 13.02.2025 00:25 |
| Lieber KIDICAP-Benutzer,                                                                                                    |                                         |                                    |                   |                  |
| wir bitten Sie, das Passwort für Ihren Benutzer-Account "<br>benen Schritten:                                                                                                    | <u>@elkb.de</u> " zu akt                | ualisieren. Bitte folgen           | Sie dazu den unte | en beschrie-     |
| Schritte zur Passwortänderung:                                                                                                    |                                         |                                    |                   |                  |
| <ol> <li>Klicken Sie auf den folgenden Link: <u>KIDICAP.Postfach</u></li> <li>Legen Sie ein neues Passwort fest, das den folgenden Anforderu         <ul> <li>Mindestens 1 Großbuchstabe</li> <li>Mindestens 1 Sonderzeichen</li> <li>Mindestens 1 Ziffer</li> <li>Mindestens 8 Zeichen insgesamt</li> </ul> </li> </ol> | ngen entspricht:                        |                                    |                   |                  |
| <ol><li>Bitte melden Sie sich anschließend mit Ihrem neuen Passwort an<br/></li></ol>                                                                                                    | n.                                      |                                    |                   |                  |
| Wichtige Hinweise:                                                                                                    |                                         |                                    |                   |                  |
| <ul> <li>Der Link ist nur 120 Minuten gültig.</li> <li>Falls Sie diese Aufforderung nicht erwarten, ignorieren Sie bitte o</li> <li>Diese Nachricht wurde automatisch generiert, bitte antworten S</li> </ul>                                                                                                    | diese Nachricht –<br>ie nicht auf diese | Ihr Account bleibt in d<br>E-Mail. | iesem Fall unver  | ändert.          |
| Vielen Dank für Ihre Aufmerksamkeit!                                                                                                    |                                         |                                    |                   |                  |
| Freundliche Grüße                                                                                                    |                                         |                                    |                   |                  |
| FCO                                                                                                    |                                         |                                    |                   |                  |
| IT.Menschlich                                                                                                    |                                         |                                    |                   |                  |

**Hinweis:** Wenn Sie die E-Mail nicht finden können, prüfen Sie bitte auch Ihren Spamordner und den Ordner "Sonstige" in Ihrem E-Mail-Postfach.

Über einen Klick auf den Link in der E-Mail gelangen Sie auf die nachfolgende Seite. Hier können Sie Ihr persönliches Passwort einrichten:

| KIDICAP                           |                   |
|-----------------------------------|-------------------|
| Passwort aktualisieren            |                   |
| △ Sie müssen Ihr Passwort ändern. |                   |
| Neues Passwort                    | <u> </u>          |
| Passwort bestätigen               | $\mathbf{\Sigma}$ |
| Von anderen Geräten abmelden      |                   |
|                                   |                   |

Die Anforderungen für das neue Passwort sind wie folgt:

- mind. 1 Großbuchstabe
- mind. 1 Sonderzeichen
- mind. 1 Ziffer
- mind. 8 Zeichen

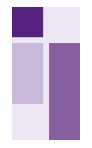

Tragen Sie bitte in die Maske Ihr Passwort zweimal ein und bestätigen Sie die Eingabe mit Drücken des Buttons "**Senden**".

Wurde das Passwort erfolgreich eingerichtet, erscheint folgendes Fenster:

| KIDICAP                                                                  |
|--------------------------------------------------------------------------|
| Ihr Benutzerkonto wurde aktualisiert.                                    |
| Ihr Benutzerkonto wurde aktualisiert.<br><u>« Zurück zur Applikation</u> |
|                                                                          |
|                                                                          |

Durch einen Klick auf **"Zurück zur Applikation"** gelangen Sie zurück auf die ursprüngliche Login-Maske von K.Postfach. Falls Sie das Fenster geschlossen haben, können Sie das K.Postfach über folgenden Link erneut aufrufen:

http://elkb.org/k.postfach

| KIDICAP                                                      |
|--------------------------------------------------------------|
| Willkommen! Bitte melden Sie sich an.                        |
| An KIDICAP anmelden und mit KIDICAP.Postfach fortfahren.     |
| Benutzername Passwort Angemeldet bleiben Passwort vergessen? |
| ♦] Anmelden                                                  |

Nutzen Sie nun Ihre Zugangsdaten, bestehend aus Ihrem Benutzernamen (Ihre angegebene E-Mail-Adresse) und Ihrem persönlichen Passwort.

Danach werden Sie auf die Startseite von Ihrem persönlichen K.Postfach weitergeleitet.

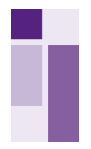

# 1.2 Einrichten einer Zwei-Faktor-Authentifizierung

Da in Ihrem K.Postfach höchst sensible Daten zur Verfügung stehen, ist aus Datenschutzgründen eine Zwei-Faktor-Authentifizierung zwingend erforderlich. Bei der ersten Anmeldung am K.Postfach müssen Sie diese konfigurieren.

Falls Sie noch keine Authentifizierungs-App auf Ihrem Smartphone oder Tablet installiert haben, laden Sie diese bitte vorab herunter. Wir empfehlen Ihnen die **App Microsoft-Authenticator**, die in der ELKB als Standard verwendet wird.

Öffnen Sie hierzu auf Ihrem Smartphone oder Tablet den Google Playstore oder App Store. Suchen Sie die App **"Microsoft Authenticator"**. Tippen Sie auf die App und dann auf **"Installieren"** oder **"Herunterladen"**. Warten Sie, bis die App installiert ist und bleiben Sie auf der Seite **"Konto einrichten"** während Sie die App "Microsoft Authenticator" auf Ihrem mobilen Gerät einrichten.

Nach Eingabe Ihrer E-Mail-Adresse und Ihres Passworts auf der Login-Seite von K.Postfach werden Sie auf die nachfolgende Seite weitergeleitet. Dort können Sie nun die Zwei-Faktor-Authentifizierung einrichten.

| Sie müssen eine<br>Mehrfachauthentifizierung einrichten,<br>um das Benutzerkonto zu aktivieren.                                       |
|----------------------------------------------------------------------------------------------------|
| Öffnen Sie Ihre OTP-Applikation auf ihrem<br>Smartphone und scannen Sie den Barcode.<br>Geben Sie das von der Applikation generierten |
| Imalpasswort ein und klicken Sie auf Speichern.                                                                                       |
| Sie können den Barcode nicht scannen?<br>Vergeben Sie einen Namen für das Gerät, mit dem<br>Sie diesen OTP Schlüssel verwenden.       |
| Ceratename                                                                                                    |
| 3. Absenden                                                                                                    |

**Zu 1**: Bitte folgen Sie den Anweisungen und öffnen Sie die von Ihnen gewählte Authentifizierungs-App auf Ihrem Smartphone. In dieser Darstellung wird der **Microsoft Authenticator** genutzt.

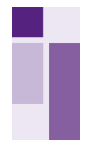

Klicken Sie innerhalb der Authenticator-App auf das **Symbol**  $\square$  **oben rechts** und wählen Sie **"Geschäfts- oder Schulkonto"** aus. Wählen Sie anschließend **"QR-Code scannen"** und scannen Sie den QR-Code.

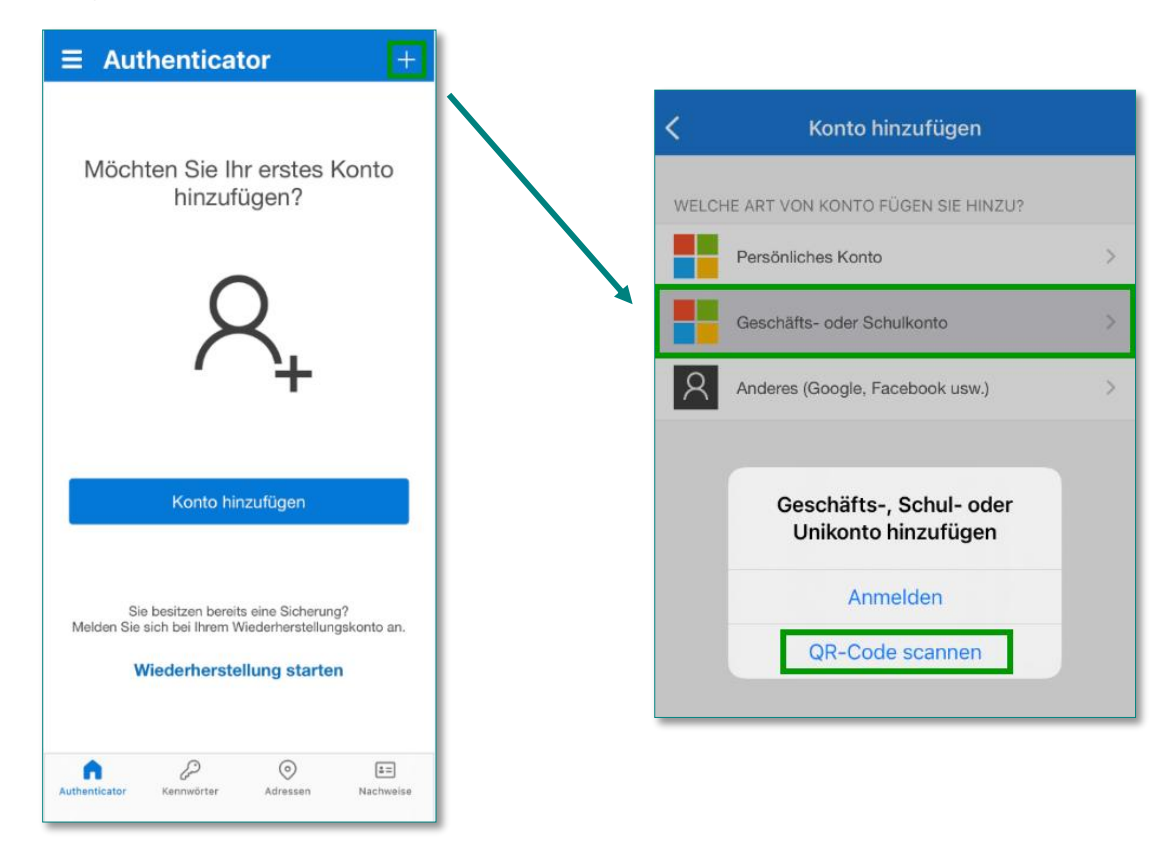

**Zu 2**: Anschließend wird in der App unter dem Punkt **"Authenticator"** ein sechsstelliger Zahlencode für Ihr K.Postfach-Konto angezeigt.

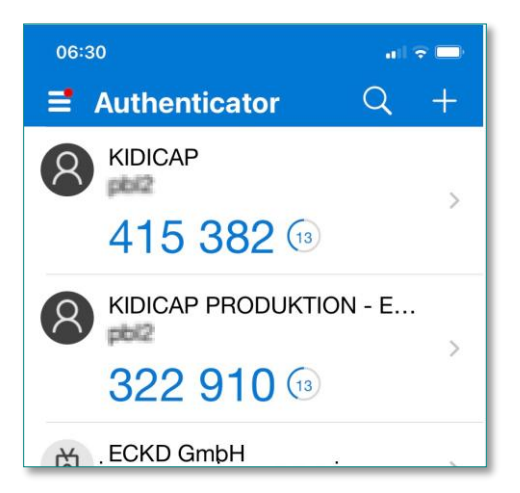

Geben Sie diesen Zahlencode bitte in das Feld "**Einmalpasswort**" ein.

**Hinweis:** Der Zahlencode ist nur einmal für 30 Sekunden gültig und muss jedes Mal neu erzeugt werden.

**Zu 3:** Zur Identifizierung Ihres Smartphons wählen Sie bitte einen Gerätenamen (z.B. Smartphone, iPad etc.) und geben diesen ein. Bestätigen Sie Ihre Eingaben nun über den Button **"Absenden".** 

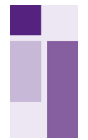

Nach erfolgreicher Eingabe werden Sie direkt zur Startseite des K.Postfachs weitergeleitet.

|                       | shboard Dokumente | Extras ~        |            | ٤                  |  |
|-----------------------|-------------------|-----------------|------------|--------------------|--|
| 🔀 Postfach : Dashboar | rd                |                 |            |                    |  |
| Dashboard             |                   |                 |            |                    |  |
| ľ,                    | Ille Dokumente    | Gehalt          | Lohnsteuer | Sozialversicherung |  |
| Ľ                     | Zusatzversorgung  | Bescheinigungen |            |                    |  |

Sie haben nun Ihre Zwei-Faktor-Authentifizierung erfolgreich eingerichtet und mit Ihrem K.Postfach-Konto verknüpft.

**Hinweis:** Die Zwei-Faktor-Authentifizierung benötigen Sie zukünftig bei jeder Anmeldung auf Ihr K.Postfach.

#### 2. Passwort vergessen

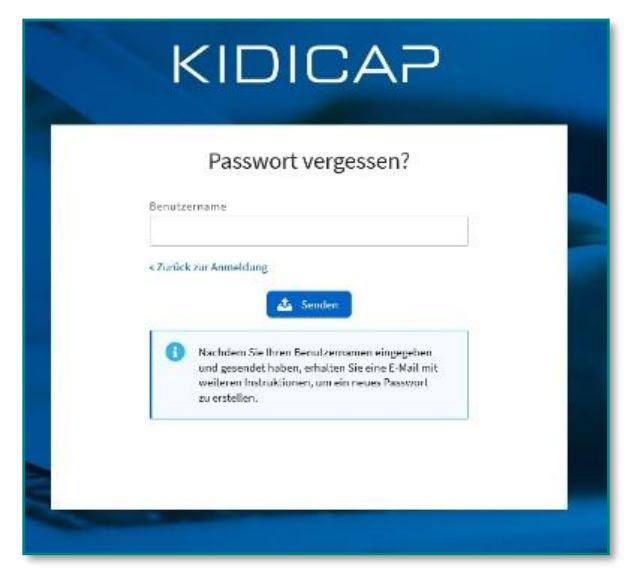

Wenn Sie Ihr Passwort vergessen haben, öffnen Sie Ihren Internetbrowser (Empfehlung: Mozilla Firefox in aktueller Version) und geben Sie dort in der Adresszeile den folgenden Link ein

# http://elkb.org/k.postfach

und bestätigen Sie Ihre Eingabe mit **Enter**. Im Anschluss öffnet sich die Loginseite von K.Postfach. Klicken Sie auf den Link "Passwort vergessen?". Es öffnet sich ein Pop-up-Fenster. Hier geben Sie Ihren Benutzernamen (Ihre angegebene E-Mail-Adresse) ein.

Sie erhalten anschließend eine E-Mail an Ihre E-Mail-Adresse mit einem Link zur Änderung Ihres Passworts. Mit einem Klick auf den Aktivierungslink öffnet sich ein neues Pop-up-Fenster. Sie werden nun zur Eingabe des Authentifizierungscodes Ihrer Zwei-Faktor-Authentifizierung aufgefordert und können anschließend ein neues Passwort vergeben."

**Hinweis**: Dieser Vorgang ist ausführlich unter **"1.1 Erste Anmeldung**" in dieser Anwenderhilfe erläutert.

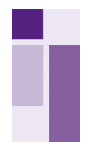

#### 3. Support

Haben Sie darüber hinaus Fragen oder benötigen Sie Hilfe, wenden Sie sich gerne an den dafür eingerichteten Support, der Ihnen

- von Montag bis Freitag 08:00 bis 19:00 Uhr und
- am Samstag von 08:00 bis 18:00 Uhr

unter folgender Telefonnummer zur Verfügung steht: 0981 96991-248

**Hinweis:** Bitte beachten Sie, dass es sich bei dieser Hotline um einen rein technischen Support handelt, der Ihnen ausschließlich bei Fragestellungen zu Anmeldung und Nutzung K.Postfach, Einrichtung der Zwei-Faktor-Authentifizierung oder der Funktion Passwort-zurücksetzen weiterhelfen kann.

#### 4. Dashboard

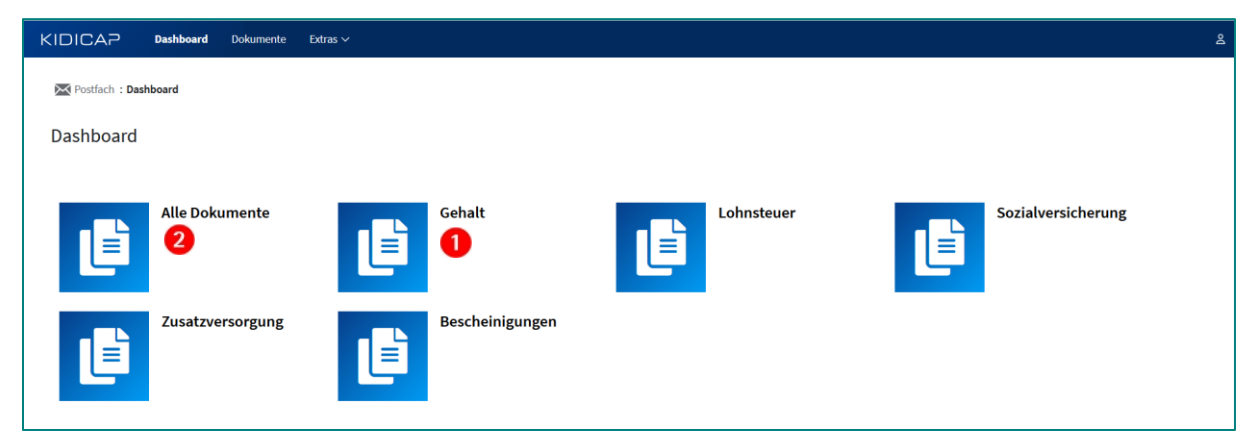

Das Dashboard auf der Startseite von K.Postfach ermöglicht Ihnen, alle Dokumente oder nur bestimmte Dokumentenarten aufzufrufen.

Wenn Sie auf den Button **"Gehalt" 1** klicken, öffnet sich eine neues Fenster. Hier finden Sie eine Übersicht Ihrer bereits in K.Postfach abgelegten Gehaltsmitteilungen.

Wenn Sie auf den Button **"Alle Dokumente"** klicken, öffnet sich eine neues Fenster. Hier finden Sie eine Übersicht zu allen Dokumenten, die bisher in Ihrem K.Postfach abgelegt wurden.

Auch die Lohnsteuerbescheinigung, die SV-Meldebescheinigung und die EZVK-Jahresmeldung finden Sie in Zukunft unter dem jeweiligen Button.

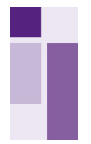

# 5. Dokumente

| ŀ |                | Dashboard  | Dokumente   | Extras ∽         |                   |  |  |  |  |   | 8 |
|---|----------------|------------|-------------|------------------|-------------------|--|--|--|--|---|---|
|   | 🔀 Postfach : I | okumente   |             |                  |                   |  |  |  |  |   |   |
|   | Dokumen        | te         |             |                  |                   |  |  |  |  | 0 |   |
|   | Filter         |            |             |                  |                   |  |  |  |  | ~ |   |
|   | Dokumen        | te         |             |                  |                   |  |  |  |  | ^ |   |
|   | Vorschau       |            |             |                  |                   |  |  |  |  |   |   |
|   | Aktion         | Eingang 🗸  | Dok-Datum ≑ | AM <del>\$</del> | Dok-Art ≎         |  |  |  |  |   |   |
|   | ā 🕢            | 08.01.2025 | 08.01.2025  | 01.2025          | Gehaltsmitteilung |  |  |  |  |   |   |
| / | a 🕁            | 06.12.2024 | 06.12.2024  | 12.2024          | Gehaltsmitteilung |  |  |  |  |   |   |
|   | <b>a a</b>     | 08.11.2024 | 08.11.2024  | 11.2024          | Gehaltsmitteilung |  |  |  |  |   |   |

Nachdem Sie einen Button angeklickt haben, öffnet sich das Fenster **"Dokumente".** Wenn Sie in einer Zeile auf das Icon mit der **Lupe** drücken die wird Ihnen das Dokument angezeigt. Durch einen Klick auf das Icon mit der **Wolke** wird das Dokument heruntergeladen.

Sollten Sie einen Pop-Up-Blocker in Ihrem Browser haben, müssen Sie diesem erlauben, ein Pop-Up zu öffnen (siehe Punkt 5.2.).

Wenn Sie in der Leiste **Filter** auf die nach unten zeigenden Pfeilspitze **1** klicken, wird der Filterbereich ausgeklappt.

Hier können Sie die Anzahl der angezeigten Dokumente einschränken. Mit den Feldern **"Eingang von"** und "**Eingang bis**" können Sie die Dokumente nach dem Zeitpunkt, an dem diese hochgeladen wurden, filtern.

| Dokumente           |             |               |                      |
|---------------------|-------------|---------------|----------------------|
| Filter              |             |               | ^                    |
| Eingang von         | Eingang bis | Teilakte      | Abrechnungsmonat von |
| Dokumentendatum von |             | Register      | Abrechnungsmonat bis |
| Dokumentendatum bis |             | Dokumentenart | MM.JUJ               |
| ULLLMM.JJJJ         | ö           | ~             |                      |
| <b>▽</b> Filtern    |             |               |                      |

Mit den Feldern **"Dokumentendatum von"** und **"Dokumentendatum bis"** können Sie die Dokumente nach dem Zeitpunkt, an dem diese erstellt wurden, filtern. Allerdings werden Dokumente, bei denen in diesem Feld kein Dokumentendatum hinterlegt worden ist, nicht angezeigt.

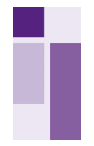

# **5.1 Dokument-Details**

Wenn Sie das Icon mit der Lupe gedrückt haben, wird Ihnen das Dokument angezeigt.

| KIDICAP         | Dashboard       | Dokumente | Extras ~                                                                                                    | ٤                                     |
|-----------------|-----------------|-----------|----------------------------------------------------------------------------------------------------|---------------------------------------|
| 🔀 Postfach : Do | okument-Details |           |                                                                                                    |                                       |
| Dokument        | Details         |           |                                                                                                    | 4                                     |
| 🕑 Zurück        | 2               |           | 8                                                                                                    | < 1 von 7                             |
| 1 🔒 🗆 м         | 4 1 /1          |           |                                                                                                    |                                       |
| 88 📣            |                 |           | Verdienstabrechnung/ Gehaltsmittellung für den Monat: Januar 2025<br>** Gilt auch als Verdienst-Bescheinigung ** Datum: 00.01.2025 Seite: 1 | A A A A A A A A A A A A A A A A A A A |

Mit einem Klick auf das **Druckersymbol** können Sie das Dokument ausdrucken. Wenn Sie einen Pop-Up-Blocker in Ihrem Browser haben, müssen Sie diesem erlauben, ein Pop-Up zu öffnen (siehe Punkt 5.2.).

Wenn das Dokument mehrere Seiten hat, können Sie hier 2 blättern und direkt zu einer Seite springen.

Um die Anzeige des Dokuments zu vergrößern oder zu verkleinern, finden Sie hier 3 die entsprechenden Einstellmöglichkeiten.

Sollten mehrere Dokumente verfügbar sein, können Sie hier 4 zum Nächsten oder einem bestimmten Dokument springen.

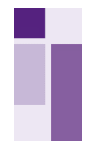

### 5.2 Pop-Up-Blocker

Sollte das Herunterladen Ihrer Gehaltsmitteilungen nicht funktionieren, könnte es sein, dass bei Ihnen der Pop-Up-Blocker aktiv ist.

|                  |                        | P.Postfach - Dokumente×      | +                          | 6 internal Landetannia | usian 111111 232 Phytoflacts Jacobie ename inservitional More insurement ant/intensiden 5633.                  |  |
|------------------|------------------------|------------------------------|----------------------------|------------------------|----------------------------------------------------------------------------------------------------|--|
|                  | Firefox hat diese Well | site daran gehindert, ein Po | p-up-Fenster su offinen. D | instellungen           |                                                                                                    |  |
|                  | KIDICAP                | Dashboard Dokum              | ente Ditras V              |                        |                                                                                                    |  |
|                  | Restfach : Do          | umente                       |                            |                        |                                                                                                    |  |
|                  | Dokument               | e                            |                            |                        |                                                                                                    |  |
|                  | Filter                 |                              |                            |                        |                                                                                                    |  |
|                  | Dokument               | e                            |                            |                        |                                                                                                    |  |
|                  | 🕅 Verschau             | l.                           |                            |                        |                                                                                                    |  |
|                  | Aktion                 | Elogang +                    | Dok Datum #                | AM 0                   | Dok Art 8                                                                                                    |  |
|                  | 8 0                    | 20.12.2024                   | 19.12.2024                 | 01.2025                | Gehaltsmittelung                                                                                               |  |
|                  | 0 0                    | 21.11.2024                   | 21.11.2024                 | 12.2024                | Gehaltsmitteilung                                                                                              |  |
|                  | B (B)                  | 23.10.2024                   | 23.10.2024                 | 11.2024                | Gehaltsmittellung                                                                                              |  |
|                  | 0                      | 23.10.2024                   | 23.10.2024                 | 11.2024                | Gehaltsmitteilung                                                                                              |  |
|                  | <b>A</b>               | 23.07.2024                   | 23.07.2024                 | 08.2024                | Gehaltsmitteilung                                                                                              |  |
| linctellur       | gen                    | × +                          |                            |                        |                                                                                                    |  |
| Ch Harris        | wines and blood        | 1 anticipantina da 10        | CIC ED Photos Augu         | kanana mananan         | alidore marte attraugt - 5874                                                                                  |  |
|                  |                        |                              |                            |                        | the second second second second second second second second second second second second second second second s |  |
| up-Fenster zu of | inen.                  |                              |                            |                        |                                                                                                    |  |
| ite Extras       | - Bop-                 | ups erlauben für kidici      | ep-produktion01.eckdse     | orvice.de              |                                                                                                    |  |
|                  | rup-                   | de prosponsker Tern          | alitika.                   |                        |                                                                                                    |  |
|                  | Local                  | resconce gent man            | enconcen, weno rop         | -ups biockient wur     |                                                                                                    |  |
|                  | Sec.                   | gen: 'https://kidicap-       | produktion01.eckdservi     | ce.de/UDICAP.Poi       | tfach/servlet_                                                                                                 |  |

Mit einem Klick auf **Einstellungen** und **Pop-Ups erlauben für kidicapproduktion01.eckdservice.de** können Sie den Download erlauben.

Wenn Sie eine detaillierte Anleitung benötigen, um auf Ihrem Gerät Pop-Ups zu erlauben, scannen Sie bitte den entsprechenden QR-Code:

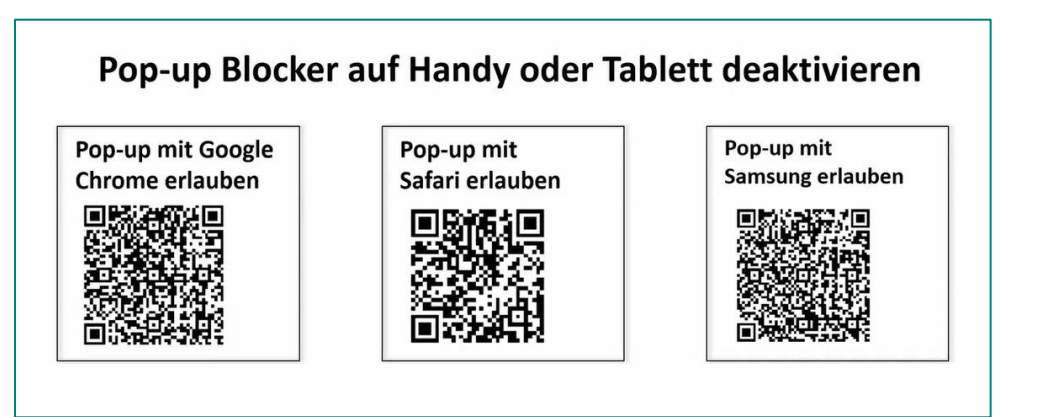